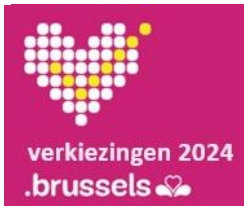

Voorbereidende periode Lokale partners

**Beknopte gebruikersgids nr. 1: Voorbereidend gegevensbeheer** 

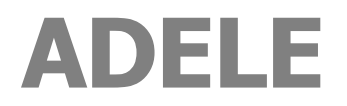

Gecentraliseerde kiezerslijst

NL - Versie 1.3

#### DOCUMENTFORMULIER

| SOORT DOCUMENT                | BEKNOPTE GEBRUIKERSHANDLEIDING                                                                                                    |
|-------------------------------|----------------------------------------------------------------------------------------------------|
| REFERENTIE                    | GH01_ADELE_VOORBEREIDEND_GEGEVENS_NL_V1.3.docx                                                                                                    |
| TOEPASSING                    | ADELE, gecentraliseerde kiezerslijst                                                                                                    |
| TOEPASSINGVERSIE              | oktober 2024                                                                                                    |
| TAAL                          | NL                                                                                                    |
| DOELGROEP                     | De inhoud van dit document is bedoeld voor de gemeenten van het Brussels Gewest.<br>Het is bedoeld voor ADELE-gebruikers.                                                                                           |
| DOELSTELLING/<br>BESCHRIJVING | Deze beknopte gebruikershandleiding geeft een <b>overzicht van</b> hoe je de voorbereidende gegevens voor de verkiezingsdag beheert, d.w.z. gebruikers, kiezers, benoemde leden van de stembureaus en vergoedingen. |
|                               | Het moet worden gebruikt tijdens de <b>voorbereidingsperiode</b> , zodra de oproepingen zijn verstuurd.                                                                                                    |

#### WIJZIGINGSGESCHIEDENIS

Deze beknopte gebruikershandleiding komt overeen met de versie waarnaar wordt verwezen. Eventuele wijzigingen in de gebruikershandleiding worden aangegeven in de onderstaande tabel.

| VERSIE | DATUM      | REDEN VOOR DE VERANDERING            | SECTIE(S)         |
|--------|------------|--------------------------------------|-------------------|
| 1.1    | 02/08/2024 | Eerste versie met printscreens in NL | Het hele document |
| 1.2    | 14/08/2024 | Nieuwe printscreens                  | Het hele document |
| 1.3    | 30/09/2024 | Prod URL                             | 01 (p.4)          |

#### **GEBRUIKSCONTEXT VAN DE BEKNOPTE GEBRUIKERSHANDLEIDING**

Voorbereidingsfase, tussen stap 2 (Oproepingen versturen) en stap 3 (Gegenereerde sleutels).

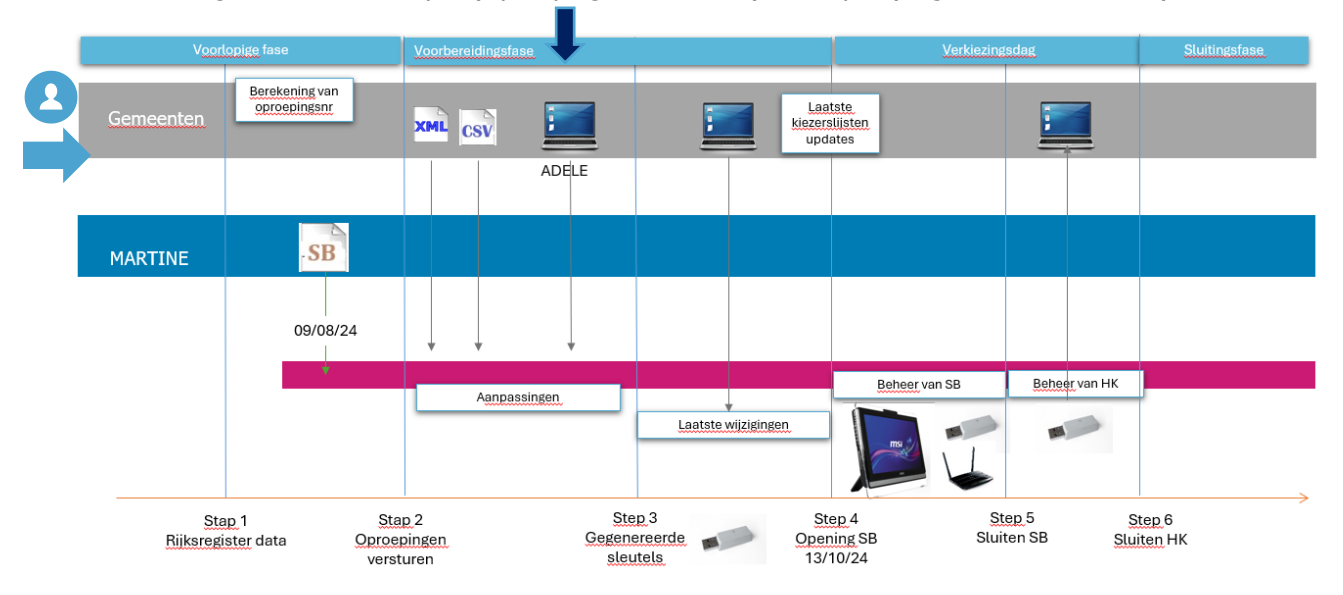

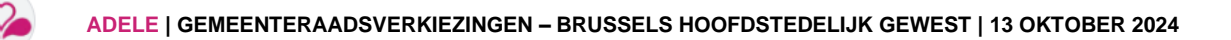

#### **INHOUDSOPGAVE**

| 01 ► Aanmelden en beheren van nieuwe gebruikers                                 | 4    |
|---------------------------------------------------------------------------------|------|
| Controleer of je over de noodzakelijke vereisten beschikt om ADELE te gebruiken | 4    |
| Nadat je de url van de ADELE - webMODULE hebt ingevoerd, log je in!             | 5    |
| Nieuwe gemeentegebruikers toevoegen                                             | 6    |
| 02 • Kiezerslijst importeren (XML-bestand)                                      | 7    |
| Context                                                                         | 7    |
| 03 • De kiezerslijst wijzigen                                                   | 8    |
| Context                                                                         | 8    |
| De lijst met kiezers bekijken na het importeren van het bestand                 | 8    |
| De gegevens van een kiezer wijzigen                                             | 9    |
| Een kiezer toevoegen                                                            | . 10 |
| 04 • Lijst met benoemde leden importeren (CSV-bestand)                          | . 11 |
| Context                                                                         | . 11 |
| Beheer van benoemde leden bekijken                                              | . 12 |
| 05 • Een benoemde lid wijzigen, verwijderen of toevoegen                        | . 13 |
| Een benoemde lid wijzigen of verwijderen                                        | . 13 |
| Een benoemde lid toevoegen                                                      | . 14 |
| 06 • De compensatie van de leden van de stembureaus beheren                     | . 15 |
| CONTEXT: PRESENTIEGELDEN                                                        | . 15 |
| Invoering van de beloning                                                       | . 15 |
| 07 • Kiezerslijst met laatste wijzigingen                                       | . 16 |
| Context                                                                         | . 16 |
| Importeren van de "Kiezerslijst inclusief laatste wijzigingen                   | . 16 |

## **01 > AANMELDEN EN BEHEREN VAN NIEUWE GEBRUIKERS**

CONTROLEER OF JE OVER DE NOODZAKELIJKE VEREISTEN BESCHIKT OM ADELE TE GEBRUIKEN

| Vereisten          | Toegang tot de ADELE - webmodule (AD1E)                                                                                                    |  |  |
|--------------------|----------------------------------------------------------------------------------------------------|--|--|
| Ċ                  | <b>Vereisten</b><br>Een pc met internetverbinding.                                                                                                    |  |  |
|                    | Webbrowser         Chrome of Firefox of Edge of Safari.         URL voor toegang tot de ADELE-webmodule         https://adele.elections.brussels/?locale=nl         Uw digitale identiteit valideren         eID: eID-software, een eID-kaartlezer, je identiteitskaart en je persoonlijke pincode.                                                                                                    |  |  |
|                    | <ul> <li>Lokale gebruiker</li> <li>Persoon/personen die door de gemeente gemachtigd is/zijn om: <ul> <li>Beheer de lijst van kiezers en benoemde leden van de stembureaus (bekijken, wijzigen, toevoegen).</li> <li>Voeg nieuwe gemeentegebruikers toe (verdeling van taken, gegarandeerde continuïteit van de service, enz.)</li> <li>De beloningen voor stembureauleden invoeren.</li> </ul> </li> <li>Toegangscodes (i) <ul> <li>Niet-nominatieve toegangscode die door het Gewest aan het gemeentelijk contactpunt is meegedeeld.</li> <li>Nominatieve toegangscode, gegenereerd door de applicatiebeheerder van ADELE of door een lid van de lokale overheid die al toegang heeft tot de applicatie.</li> </ul> </li> </ul> |  |  |
| Elke gem<br>wachtw | neente ontvangt van de regio een niet-nominatieve toegangscode en een eenmalig<br>roord, gegenereerd door de beheerder van de ADELE-toepassing ( <i>dienstverlener CIVADIS</i> ).                                                                                                    |  |  |

**Dankzij deze niet-nominatieve toegangscode** kan **bijvoorbeeld** een gemeenteambtenaar die door zijn gemeente is gemandateerd **voor het eerst** verbinding maken met de applicatie om nieuwe gebruikers aan te maken. Deze gebruikers krijgen dan een **persoonlijke toegangscode** (zie stap hieronder).

A

# MELD JE AAN NADAT JE DE URL VAN DE ADELE-WEBMODULE HEBT INGEVOERD!

# Stappen

| <section-header></section-header>                                                                                                    | <ol> <li>Vink het vakje         "Vertrouwelijkheidsverklaring"         aan.</li> <li>Klik op het eID-logo om naar de         inlogpagina te gaan.</li> </ol>                                                          |
|----------------------------------------------------------------------------------------------------|----------------------------------------------------------------------------------------------------|
| U bent nomenteel onbekend in de Adele-database.<br>Is de to ecogangocode en het wachtwoord in de specifiek zijn voor uw gemeente om ingelogd te worden<br>Is ug in als<br>Order een to eggangocode in<br>Toggangocode is<br>Toggangocode is | <text><text><text></text></text></text>                                                                                                    |
| 2<br>Maam van de gemeente<br>Naam van de gemeente<br>Naam van de gemeente<br>Naam van de gemeente<br>Naam van de gemeente<br>Naam van de gemeente<br>Naam van de gemeente<br>Naam van de gemeente<br>1)<br>2)<br>3)<br>kie<br>4)<br>led                                                                                                    | werkruimte verschijnt op het scherm!<br>Gebruikerspictogram.<br>Naam van de gemeente.<br>Selectieknop voor het beheren van de<br>ezerslijst.<br>Selectieknop voor het beheren van benoemde<br>len van de stembureaus. |

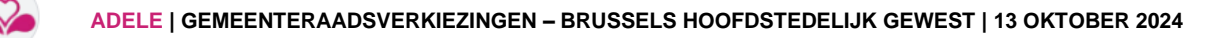

## NIEUWE GEMEENTEGEBRUIKERS TOEVOEGEN

| Versie 1.0.0 NL   Roger Loup     Roger Loup     Roger Loup     Cebruiker toegang verlenen   Beheer van de stembureaus   van de gemeente     Uitloggen   | <ol> <li>Klik op het pictogram "Gebruiker".</li> <li>Klik op "Gebruiker toegang<br/>verlenen".</li> </ol>                          |
|----------------------------------------------------------------------------------------------------|----------------------------------------------------------------------------------------------------|
| Cebruiker Gemeente aanmaken         Gebruiker toestemming geven om de stembureaus van uw gemeente te beheren         ±       Gebruiker toegang verlenen | <ol> <li>Klik op de actieknop "Gebruiker<br/>toegang verlenen" die wordt<br/>weergegeven in je centrale<br/>werkruimte.</li> </ol> |
| Gebruiker toegang verlenen<br>Rijksregisternummer<br>▲ Rijksregisternummer is verplicht.<br>Naam                                                        | <ol> <li>Vul het coderingsvenster in<br/>(rijksregisternummer, voor- en<br/>achternaam van de gebruiker).</li> </ol>               |
| Voornaam<br>De betrokken gemeente<br>21003 - Sint-Agatha-Berchem ✓<br>X Annuleren ✓ Bevestigen                                                          | <ol> <li>Bevestig de ingevoerde gegevens door<br/>op de knop "Bevestigen" te klikken.</li> </ol>                                   |

#### Stappen

0

Te ondernemen acties

Als het RR onjuist is, wordt de foutmelding "**Rijksregisternummer ongeldig**" weergegeven.  $\rightarrow$ Controleer het rijksregisternummer van de benoemde gebruiker en corrigeer de ongeldige informatie.

Deze nieuwe gebruiker kan na verificatie van zijn identiteit direct verbinding maken met de ADELE webmodule! Als ze dat willen, kunnen ze hun gebruikstaal wijzigen.

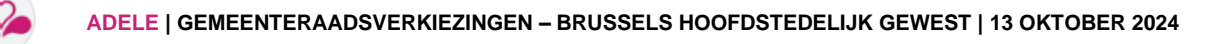

# 02 ► KIEZERSLIJST IMPORTEREN (XML-BESTAND)

## CONTEXT

In eerste instantie zijn er geen gegevens in ADELE voor je gemeente, dus de applicatie stelt voor om het kiesregister van de gemeente te importeren.

| Sta | p          | p       | e | n |
|-----|------------|---------|---|---|
|     | <b>I I</b> | <b></b> | _ |   |

Te ondernemen acties

| <complex-block></complex-block>                                                                                                  | <ol> <li>Klik op de selectieknop "Kiezers".</li> <li>Klik op de actieknop "Kiezers<br/>importeren" die wordt weergegeven in<br/>je centrale werkruimte.</li> </ol> |
|----------------------------------------------------------------------------------------------------|----------------------------------------------------------------------------------------------------|
| <ol> <li>Zoek het XML-BESTAND van de kiezers, select</li> <li>Wacht tot het importeren is voltooid.</li> </ol>                   | teer het en importeer het.                                                                                                    |
| 5) Het resultaat van de bestandsimport analyser                                                                                  | en.                                                                                                    |
| <b>Ofwel is de import geslaagd</b> en wordt er eer<br>geslaagd.                                                                  | n bevestigingsbericht weergegeven: De import is                                                                                                    |
| Of er zijn problemen opgetreden bij het impor<br>weergegeven: Er zijn fouten gedetecteerd tijdens he<br>importrapport te openen. | <b>teren</b> en het volgende waarschuwingsbericht wordt<br>et importeren. Klik op het pictogram <b>"File" om het</b>                                               |
| Laatste import<br>07/08/2024 15:08 Import<br>mislukt D votersList_21003_4V_V2.xml                                                |                                                                                                    |
| Als je het kiezersbestand opnieuw importeert                                                                                     | ( <i>of een nieuw kiezersbestand importeert</i> ), worden de                                                                                                    |
| oorspronkelijke gegevens verwijderd.                                                                                             | Kissen     Store     C     Teng naar Kissenseheer                                                                                                    |

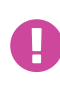

Houd er rekening mee dat deze herinvoer tot gevolg heeft dat alle benoemde leden van de stembureaus die al zijn ingevoerd, worden gereset. Zodra deze operatie is gestart, kan ze niet meer worden gestopt en is ze dus onomkeerbaar, aangezien de

|                                              | 삼 Kiezers<br>18064                               | Leden<br>510                                    |               |
|----------------------------------------------|--------------------------------------------------|-------------------------------------------------|---------------|
| <                                            | Terug naar Kiezers                               | sbeheer                                         |               |
| In geval van een nier<br>worden verwijderd v | uwe import, 16064 kieze<br>oordat de nieuwe gege | er(s) en 510 bestaande<br>vens worden geïmporte | leden<br>erd. |
| <u><u></u></u>                               | Kiezers import                                   | teren                                           |               |
| Laatste import                               | votersList_21003.or                              | ni                                              |               |
| 07/08/2024 14:59 geimport                    | toerd                                            |                                                 |               |

gegevens van de benoemde leden definitief verloren gaan en opnieuw moeten worden ingevoerd.

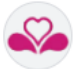

# **03 > DE KIEZERSLIJST WIJZIGEN**

## CONTEXT

De kiezerslijst bestaat uit burgers die aan de volgende voorwaarden voldoen<sup>1</sup>:

- > Belgen die voldoen aan de voorwaarden om te stemmen en die ingeschreven zijn in de bevolkingsregisters van een gemeente op 1 augustus 2024;
- > Burgers uit de Europese Unie en die buiten de Europese Unie die voldoen aan de voorwaarden om te stemmen en waarvan de inschrijving is aanvaard op 1 augustus 2024;
- > Personen die, behalve de leeftijd, voldoen aan de voorwaarden om te stemmen en tussen 1 augustus 2024 en 13 oktober 2024, 18 jaar worden;
- > Personen die na schorsing hun stemrechten terugkrijgen tussen 1 augustus 2024 en 13 oktober 2024.

Als een kiezer een van de deelnamevoorwaarden verliest tussen de datum waarop de lijst werd opgesteld en de datum van de verkiezing, moet die kiezer van de kiezerslijst worden geschrapt of als ontzet worden aangemerkt (bv. *veroordeling, verlies van de Belgische nationaliteit, overlijden van de burger, enz.).* Omgekeerd, als een kiezer aan de voorwaarden voldoet nadat de lijst is opgesteld, moet hij of zij aan de lijst worden toegevoegd zodat hij of zij kan stemmen.

# DE LIJST MET KIEZERS BEKIJKEN NA HET IMPORTEREN VAN HET BESTAND

| ADELE<br>Gecentraliseerde kiezerstijst                                                                                                    |                                                                                                    |                                                                                                    |                                                                                                    | ste 11.0 NL 👻 😩 Roger Loup |
|----------------------------------------------------------------------------------------------------|----------------------------------------------------------------------------------------------------|----------------------------------------------------------------------------------------------------|----------------------------------------------------------------------------------------------------|----------------------------|
| Lokale Verklezingen van 13 oktober 2024                                                                                                    |                                                                                                    | Kiezers & Leden                                                                                                    |                                                                                                    | Beheer van de vergoedingen |
| Kiezerslijst                                                                                                    |                                                                                                    | 🛓 Laatste wijzigingen 🔰 🏝 Importeren 🗎 🕂 Toevoegen                                                                 | Kiezer                                                                                                    |                            |
| Onderzoek Critera gewi.2021<br>Rijksregisternummer 2<br>Oproepingsnummer 03.<br>Naam<br>Voormaam<br>Stembureau<br>3 - EVe 3 - Berchem-Sainte-Agathe X V<br>Statut V | T Gencke Palaboy           83.01.04-388.78         0.01459.05           " Jonek Al-Ghuraibawi           79.02.23-738.51         0.01593.05           " Veld Gurumoorthy           87.0118-118.12         0.033312.95           A Fonso Merange         0.0.05.23-116.68         0.0.0540.70           A Mouken Fanch         78.02.03-782.79         0.11249.24 | Opprocess<br>Opprocess<br>Opprocess<br>Opprocess<br>Opprocess                                                      | Naam U Vuid<br>Voornaam<br>Oproepingsnummer<br>Statuut Oppenoepen<br>Functie<br>Rijksregisternummer 87:01:19-118:12 (1<br>Stembureau 15 - 8/v 15 - Berch | em-Sainte-Agathe           |
| Kanddraat<br>Gewljdigd na het genereren van sleutels<br>Annuleren Q Onderzoeken                                                                                     | A Mukolo Pinay           991137-22414         03.0992389           A Tiati Dvet         051215-88617         03.02933.07           A Tabipinga Exechia         0606.07-00614         0312684.84                                                                                                    | Oppercepen<br>Oppercepen<br>Oppercepen                                                                             | t                                                                                                    | pewerkpictogram            |
|                                                                                                    | A'ina Laboudy<br>16064 kiezers gevonden                                                                                                    | Opgeroepen         ▼           ≪         1         2         3         4         5         >>         10         ✓ | Het bekijken van de kiezerslijs                                                                                                    | st                         |

- 1) **Actief tabblad** voor het beheren van de kiezerslijst.
- Een zoekfunctie waarmee je gemakkelijk een of meer kiezers kunt vinden (afhankelijk van de gekozen zoekcriteria). AANDACHT! Een indicator bovenaan de lijst waarschuwt dat niet alle ingevoerde criteria zijn toegepast.
- 3) Kiezer geselecteerd (met weergave van kiezersstatus).
- Toont de gegevens voor de geselecteerde kiezer (bewerkpictogram voor toegang tot de velden die moeten worden gewijzigd).

<sup>&</sup>lt;sup>1</sup> Zie <u>https://elections.brussels/liste-des-electeurs</u> op 03/07/2024

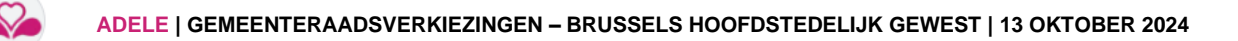

## DE GEGEVENS VAN EEN KIEZER WIJZIGEN

## Stappen

| Beheer van de stembureaus van                                                                                                    | Were the       Contrast with dis supportingent                                                                                                    | 1) Klik op de selectieknop<br>" <b>Kiezers</b> ".                                                                                                    |
|----------------------------------------------------------------------------------------------------|----------------------------------------------------------------------------------------------------|----------------------------------------------------------------------------------------------------|
|                                                                                                    | Kiezerslijst         Onderzook         Rijkaregisternummer         Oproepingsnummer         03.         Naam         Voornaam         Sternbureau         Sternbureau         Sternbureau         Functie         Bewijzigd na het genereren van sleutels         Minder criteria         X Annuleren       Q Enderzonsen | <ol> <li>2) Selecteer het (de)<br/>zoekcriterium(s) om de<br/>kiezer(s) weer te geven<br/>die u wilt wijzigen. Klik<br/>op de actieknop<br/>"Onderzoeken".</li> </ol>                                                                                                |
| Kiezer         Ren kiezer aanpaa         Naam         't Veld         Voornaam         Gurumoorthy         Oproepinganummer         03.13.312.95         Statuut         Opgeroepen         Overleden         Geschrapt         Ontzet         Rijksregisternummer         87.01.18-118.12         Stembureau         15 - BVe 15 - Berct | em-Sainte-Agathe                                                                                                    | <ul> <li>3) Selecteer de kiezer die u<br/>wilt wijzigen en klik<br/>vervolgens op het<br/>bewerken pictogram.</li> <li>4) Breng de gewenste<br/>wijzigingen aan, let op<br/>de status van de kiezer<br/>en klik vervolgens op de<br/>actieknop "Opslaan".</li> </ul> |

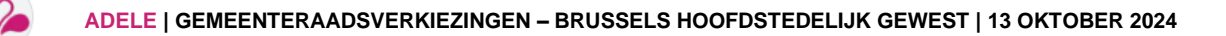

#### EEN KIEZER TOEVOEGEN

| Beheer van de stembureaus van de gemeent<br>E<br>E<br>E<br>E<br>E<br>E<br>E<br>E<br>E<br>E<br>E<br>E<br>E                                                                                                    | 1) Klik op de selectieknop " <b>Kiezers</b> ".                                                                                                    |
|----------------------------------------------------------------------------------------------------|----------------------------------------------------------------------------------------------------|
| Kiezers<br>16064       Leden<br>510         Laatste wijzigingen       1                                                                                                    | 2) Klik op de actieknop <b>"Toevoegen"</b> .                                                                                                    |
| Enclicer to evocegen   Rijkregister- of kiezersnummer   © zoken naar een kiezer op basis van zijn of haar rijksregisternummer of kiezersnummer   Image: Comparise in the serptice in the serptice in the sere | <ul> <li>3) Vul de identificatiegegevens van de kiezer<br/>in (naam, voornaam,<br/>rijksregisternummer), voer zijn of haar<br/>oproepingsnummer en stembureau in en<br/>kies zijn of haar status.</li> <li>4) Klik op de knop "<b>Opslaan</b>" om deze<br/>nieuwe kiezer te registreren. Klik op de<br/>knop "<b>Opslaan &amp; toevoegen</b>" als je<br/>meteen een nieuwe kiezer wilt toevoegen.</li> </ul> |

Stappen

0

8

#### Te ondernemen acties

De kiezerslijst kan geen duplicaten bevatten. Als je een kiezer invoert waarvan het rijksregisternummer al op de kiezerslijst staat, verschijnt er een waarschuwing.

Een kiezer kan niet van de kiezerslijst worden verwijderd, maar kan worden uitgesloten van stemming door een andere status dan "Opgeroepen" te krijgen.

## 04 ► LIJST MET BENOEMDE LEDEN IMPORTEREN (CSV-BESTAND)

## CONTEXT

De stembureaus bestaan uit een voorzitter, 8 bijzitters en een secretaris. Tijdens de **verkiezingsvoorbereidingsfase worden** de benoemde leden geïmporteerd via een CSV-bestand of handmatig ingevoerd, aangezien er in eerste instantie geen gegevens aanwezig zijn in ADELE. Het te importeren CSV-bestand moet de volgende informatie bevatten:

- > RR (rijksregisternummer);
- > Naam;

H

- > Voornamen ;
- > Stemlokaal ;
- > Rol van het lid (leeg of "A": bijzitter, "S": secretaris, "P": voorzitter).

De benoemde leden worden dan standaard voorgesteld als leden van het bureau. Pas tijdens de verkiezingsdag worden de laatste aanpassingen gedaan aan de bureaus (leden toevoegen, statuten van benoemde leden wijzigen, enz.)

**Er is slechts één importbestand voor alle kantoren in de gemeente**. Dit bestand bevat daarom **waarschijnlijk ALLE** benoemde leden van **ALLE** kantoren in de gemeente, waarbij de benoemde leden per bureau worden toegewezen met behulp van de functionele velden in het importbestand.

Elke lokale autoriteit mag zelf kiezen welke gegevens ze importeert en welke ze handmatig invult.

Als je besluit om het CSV-bestand te importeren nadat je handmatig enkele van de benoemde leden hebt gecodeerd, zal het importeren van dit ledenbestand alle bestaande gegevens resetten (het importeren van het bestand zal de bestaande gegevens "overschrijven").

0

Elk benoemde lid is een kiezer. Door de kiezerslijst te wijzigen door het kiezersbestand opnieuw te importeren, worden benoemde leden automatisch uit alle stembureaus verwijderd.

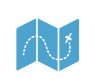

Gedetailleerde structuur van het importbestand: Zie de Gebruikersgids - Centraal beheer.

## BEHEER VAN BENOEMDE LEDEN BEKIJKEN

#### **Stappen & Te ondernemen acties**

- 1) Actief tabblad voor het beheren van benoemde leden van de stembureaus.
- 2) Knop om het eerder aangemaakte CSV-bestand te importeren.
- 3) Actieknop om het CSV-bestand te zoeken en te importeren.

| okale Verklezingen van 13 oktober 2024<br>Naam van de gemeente                                                                               | ¥ Kiezers 2∞ Leden 1                                                                                                    | Beheer van de vergoeding |
|----------------------------------------------------------------------------------------------------|----------------------------------------------------------------------------------------------------|--------------------------|
| Stembureau                                                                                                    | Importeren     D     Inummer 1 (BVe     Naam van de gemeente                                                                                                    |                          |
| 1         2         3         4         5         6         7           11         12         13         14         15         16         17 | 8 Contraction of the second or of the second or of the se |                          |
|                                                                                                    | ↓                                                                                                    |                          |
| Gecentraliseerde kiezerslijst                                                                                                    |                                                                                                    | Versie 13.0 NL 💙 😩 Roger |
| okale Verkiezingen van 13 oktober 2024<br>Naam van de gemeente                                                                               | 😤 Kiezers 🍰 Leden                                                                                                    | Beheer van de vergoeding |
|                                                                                                    | Geen benoemde leden verbonden aan deze gemeente                                                                                                    |                          |
|                                                                                                    | C Terug naar het beheer van benoemde leden                                                                                                    |                          |
|                                                                                                    | 2 Benoemde leden importeren                                                                                                    |                          |

# **05 ► EEN BENOEMDE LID WIJZIGEN, VERWIJDEREN OF TOEVOEGEN**

EEN BENOEMDE LID WIJZIGEN OF VERWIJDEREN

#### Stappen

- a. ~) 😫 P 1) Klik op de selectieknop "Benoemde leden van de bureaus" om je beheerscherm weer te geven. Het beheerscherm weergeven 8 Miezers 20 Le am van de gemeente 2 Importeren r 1 (BVe 1 Bureau r athe) 4 8 9 10 4 5 6 7 0 + Toevoegen Ledenlijst Lid 15 16 17 40 Toukaev Alimat 05.07.18-399.88 03.00001.20 03.00 11.10 Selecteer het bureau Issayick Nalayini 81.01.14-240.78 05.03.22-070.75 03.00002.19 Bijzitter 🖌 Bertz Bijzitte 81.01.14-2 Selecteer het lid · Bijzitter .28 12.49 03.00016.05 pundofa Gladwyn Bigitter 05.05.12-063.08 03.00023.95 2) Selecteer het bureau waaraan het lid dat je wilt wijzigen is gekoppeld. 3) Selecteer in de lijst met leden het lid dat je wilt wijzigen.
  - Klik op het pictogram Prullenbak als je deze lid wilt verwijderen of klik op het pictogram Bewerken als je zijn functie wilt wijzigen.

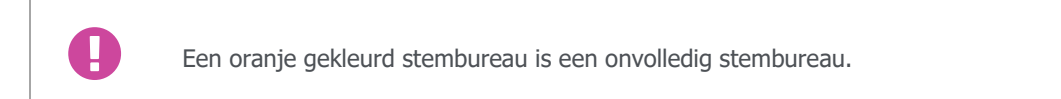

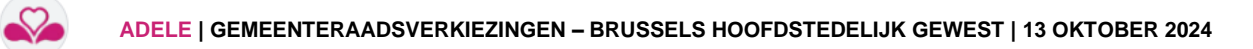

# EEN BENOEMDE LID TOEVOEGEN

#### Stappen

#### Te ondernemen acties

| Reheer van de stembureaus van de gemeente<br>Econo<br>Kezon                                                                                                    | 1) Klik op de selectieknop " <b>Benoemde</b><br><b>leden van de bureaus"</b> om je<br>beheerscherm weer te geven.                                                                           |
|----------------------------------------------------------------------------------------------------|----------------------------------------------------------------------------------------------------|
| Het beheerscherm weergeven                                                                                                    |                                                                                                    |
| ADELE<br>Gecentraliseerde kiezerslijst<br>Lokale Verkiezingen van 13 oktober 2024<br>Naam van de gemeente                                                                                                    | Kiezers<br>16064 S10                                                                                                    |
| Stembureau       Importeren         1       2       3       4       5       6       7       8       9       10         11       12       13       14       15       16       17         2       3       4       5       6       7       8       9       10 | Bureau nummer 1 (BVe 1 - Berchem-Sainte-Agathe)<br>Ledenlijst 3 + Toevoegen<br>Toukaev Alimat<br>05.07.18-399.88 03.00001.20<br>Issayick Nalayini Secretaris<br>05.03.22-070.75 03.00002.19 |
| <ol> <li>Selecteer het bureau waaraan u het benoer</li> <li>Klik in de lijst met bestaande leden op de scherm worden de in te vullen velden weerg (vergelijkbare procedure als bij het toevoegen</li> </ol>                                                | nde nieuwe lid wilt toevoegen<br>e actieknop "Toevoegen". Aan de rechterkant van het<br>egeven. Vul deze in en sla de ingevoerde gegevens op<br>van een kiezer).                            |
| Aangezien benoemde leden kiezers zi                                                                                                    | in, kun ie het nationale nummer van de kiezer selecteren op                                                                                                    |

Aangezien benoemde leden kiezers zijn, kun je het nationale nummer van de kiezer selecteren op het tabblad kiezers, het kopiëren met behulp van het pictogram en het plakken in het aanmaakformulier van het nieuwe lid.

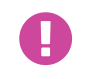

A

De lijst van benoemde leden mag geen dubbele leden bevatten.

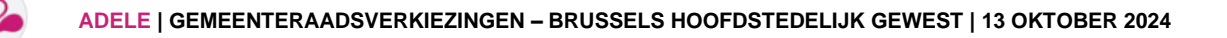

# **06 > DE COMPENSATIE VAN DE LEDEN VAN DE STEMBUREAUS BEHEREN**

## CONTEXT: PRESENTIEGELDEN

Leden van stembureaus ontvangen een financiële vergoeding (presentiegeld) die niet hoger mag zijn dan het maximumbedrag dat op regionaal niveau is vastgesteld.

Het is dus niet mogelijk om de door de gemeente toegekende vergoeding in te voeren als de

| ergoeding  | en           |                             |                    |
|------------|--------------|-----------------------------|--------------------|
| Toegekende | vergoedingen | Maximum bed<br>vergoedingen | tragen van de<br>I |
| Voorzitter | - e          | Voorzitter                  | 85,00 €            |
| Secretaris | - c          | Secretaris                  | 80,00 €            |
| Bijzitter  | - E          | Bijzitter                   | 75,00 €            |

e door de gemeente toegekende vergoeding in te voeren als de maximumbedragen niet vooraf in ADELE zijn vastgesteld door de gebruikers die door de organiserende instantie als toezichthouder zijn gemandateerd.

Als de gebruiker deze codering probeert te anticiperen, verschijnt er een waarschuwing op het scherm.

## INVOERING VAN DE BELONING

#### Stappen

| <b>봪</b> Kiezers<br>16064            | Leden<br>510                  |                         | Versie 11.0                 | NL 🗸 🔮 Rog    | ger Loup<br><mark>lingen</mark> |
|--------------------------------------|-------------------------------|-------------------------|-----------------------------|---------------|---------------------------------|
| Bureau nummer 1 ( <b>Naam van de</b> | gemeente                      |                         |                             | (a)           |                                 |
| edenlijst                            | + Toevoegen                   |                         |                             |               |                                 |
| Toukaev Alimat                       | Voorzitter                    |                         |                             |               |                                 |
| 05.07.18-399.88 03.00001.20          |                               |                         |                             |               |                                 |
|                                      |                               | Vergoedingen            |                             | *             |                                 |
|                                      | 0                             | Toegekende vergoedingen | Maximum bee<br>vergoedinger | dragen van de |                                 |
|                                      |                               | Voorzitter - €          | Voorzitter                  | 85,00 €       |                                 |
|                                      |                               | Secretaris - €          | Secretaris                  | 80,00 €       |                                 |
| et beheerscherm weergever            | 1                             | olgenten s              | DIZIUM                      | 73,00 €       |                                 |
| 1) Klik op de actieknop "Be          | eheer van de vergoedin        | igen".                  |                             |               |                                 |
| 2) Klik in het informatiege          | bied " <b>Toegekende verg</b> | oedingen" op het p      | ictogram Be                 | werken. Vo    | er de                           |
| door de gemeente vastg               | estelde bedragen in.          |                         |                             |               |                                 |
|                                      |                               |                         |                             |               |                                 |
|                                      |                               |                         |                             |               |                                 |

# 07 → KIEZERSLIJST MET LAATSTE WIJZIGINGEN

## CONTEXT

Stappen

De ADELE-webapplicatie die gereserveerd is voor gemeenten wordt gebruikt om de gegevens van de kiezers te beheren tot het moment waarop de lijst met laatste correcties wordt gegenereerd. De lijst met kiezers, inclusief de laatste wijzigingen die zijn aangebracht nadat de sleutels zijn gegenereerd, wordt naar de verschillende stembureaus gestuurd door het gemeentepersoneel dat toegang heeft tot de webapplicatie.

## IMPORTEREN VAN DE "KIEZERSLIJST INCLUSIEF LAATSTE WIJZIGINGEN

| Beheer van de stembureaus van de geneente<br>1<br>1<br>1<br>1<br>1<br>1<br>1<br>1<br>1<br>1<br>1<br>1<br>1<br>1<br>1<br>1<br>1<br>1<br>1                   | Norm (1) (N, 20)                                                                                                    | 1) Kli<br>" <b>K</b>                                                                                                    | k op<br><b>iezers</b> ".                                                        | de                                                                         | selectieknop               |
|----------------------------------------------------------------------------------------------------|----------------------------------------------------------------------------------------------------|----------------------------------------------------------------------------------------------------|---------------------------------------------------------------------------------|----------------------------------------------------------------------------|----------------------------|
| 2 Laatste wijzigingen 2 Import                                                                                                    | teren + Toevoegen                                                                                                    | 2) Kli<br>"L                                                                                                    | k op<br><b>aatste w</b>                                                         | de<br>ijzigin                                                              | actieknop<br><b>gen</b> ″. |
| No. 1. Commune 112 at the 1. Classes                                                                                                    |                                                                                                    |                                                                                                    |                                                                                 |                                                                            |                            |
| je kiezerslijst dekijken                                                                                                    |                                                                                                    |                                                                                                    |                                                                                 |                                                                            |                            |
| JE KIEZERSIIJST DEKIJKEN<br>Laatste wijzigingen<br>Wijzigingen afdrukken vanaf                                                                             | RÉGION DE BRUXELLES-CAPITALE<br>BRUSSELS HOOFDSTEDELIJK GEWE                                                                                                    | ADELE                                                                                                    | ł                                                                               | elections 2024                                                             |                            |
| De Klezerslijst Dekljken         Laatste wijzigingen         Wijzigingen afdrukken vanaf         07/08/2024 00:00                                          | Région de BRUXELLES-CAPITALE<br>BRUSSELS HOOFDSTEDELIJK GEW<br>COMMUNE – GEMEENTE: Berc<br>Code INS – INS Burgmer 21003                                                                                                    | ADELE<br>st<br>hem-Sainte-Agathe - <i>Sint-Agath</i> u                                                                                                    | -                                                                               | elections 2024                                                             |                            |
| VE KIEZEFSIIJST DEKIJKEN<br>Laatste wijzigingen<br>Wijzigingen afdrukken vanaf<br>07/08/2024 00:00                                                         | REGION DE BRUXELLES-CAPITALE<br>BRUSSELS MOOPDSTEDELLIK GEWE<br>COMMUNE – GEMEENTE: Berc<br>Code INS - <i>INS nummer</i> : 21003<br>Modifications depuis - <i>Wijziginge</i>                                                                                                    | ADELE<br>st<br>nem-Sainte-Agathe - S <i>int-Agathu</i><br>a sinds 07/08/2024 18:30 au - toi                                                                                                    | 9-<br>07/08/2024 19:30                                                          | elections 2024<br>brussels 🏎                                               |                            |
| C KIEZERSIIJSE DEKIJKEN         Laatste wijzigingen         Wijzigingen afdrukken vanaf         07/08/2024 00:00         X Annuleren         Y Bevestigen  | RÉGION DE BRUXELLES-CAPITALE<br>BRUSSELS HOOPDSTEDELIK GEW<br>COMMUNE – GEMEENTE: Berc<br>Code INS – INS nummer. 21003<br>Modifications depuis – Wijzigingen<br>Bureau de vote – Stembureau: 00                                                                                                    | ADELE<br>st<br>nem-Sainte-Agathe - Sint-Agathe<br>n sinds 07/08/2024 18:30 au - tol<br>3                                                                                                    | -<br>07/08/2024 19:30                                                           | elections 2024<br>brussels &                                               |                            |
| VE KIEZERSIIJSE DEKIJKEN         Laatste wijzigingen         Wijzigingen afdrukken vanaf         07/08/2024 00:00         X Annuleren         V Bevestigen | REGION DE BRUXELLES-CAPITALE<br>BRUSSELS HOOFDSTEDELIJK GEWE<br>COMMUNE – GEMEENTE: Bero<br>Code INS - <i>INS nummer</i> : 21003<br>Modifications depuis - <i>Wijziginge</i><br>Bureau de vote - Stembureau 00<br>Ces électeurs ne peuvent pas voter- D                                                                                                    | ADELE<br>st<br>nem-Sainte-Agathe - Sint-Agathu<br>n sinds 07/08/2024 18:30 au - tou<br>3<br>ze kiezen kunnen niet stemmen                                                                                                    | 07/08/2024 19:30                                                                | elections 2024<br>brussels 🖧                                               |                            |
| C KIEZERSIIJSE DEKIJKEN   Laatste wijzigingen Wijzigingen afdrukken vanaf   07/08/2024 00:00     × Annuleren   Bevestigen                                  | REGION DE BRUXELLES-CAPITALE<br>BRUSSELS HOOPDSTEDELIJK GEWE<br>COMMUNE – <i>GEMEENTE</i> : Berc<br>Code INS - <i>INS nummer</i> : 21003<br>Modifications depuis - <i>Wijziginge</i><br>Bureau de vote - <i>Stembureau</i> : 00<br>Ces électeurs ne peuvent pas voter- <i>De</i><br>Numéro National Noa                                                                                                    | ADELE<br>st<br>nem-Sainte-Agathe - Sint-Agathe<br>n sinds 07/08/2024 18:30 au - tot<br>3<br>zee kiezers kunnen niet stemmen<br>m Prenom<br>Woomaam                                                                                                    | 07/08/2024 19:30                                                                | elections 2024<br>brussels eac<br>Statut<br>Toestand                       |                            |
| E KIEZERSIIJSE DEKIJKEN<br>Laatste wijzigingen<br>Wijzigingen afdrukken vanaf<br>07/08/2024 00:00                                                          | RÉGION DE BRUXELLES-CAPITALE<br>BRUSSELS HOOPOSTEDELIJK GEWE<br>COMMUNE – <i>GEMEENTE</i> : Bero<br>Code INS <i>- INS nummer.</i> 21003<br>Modifications depuis - <i>Wijziginger</i><br>Bureau de vote - <i>Stembureau</i> : 00<br>Ces électeurs ne peuvent pas voter- De<br><u>Numéro National Nor</u><br><u>National nummer Naa</u><br>95082532209 A'In                                                                                                    | ADELE<br>ST<br>hem-Sainte-Agathe - Sint-Agathe<br>e sinds 07/08/2024 18:30 au - tot<br>3<br>ze kiezers kunnen niet stemmen<br><u>m Voomaan</u><br>a Laboudy                                                                                                    | 07/08/2024 19:30<br>No Convocation<br>Convocation nr<br>030194219               | elections 2024<br>brussels 45<br>Statut<br>Toestand<br>Décédé<br>Overleden |                            |
| KIEZERSIIJSE DEKIJKEN   Laatste wijzigingen  Mijzigingen afdrukken vanaf  07/08/2024 00:00                                                                 | BEGION DE BRUXELLES-CAPITALE<br>BRUSSELS HOOPDSTEDELIJK GEWE<br>COMMUNE – GEMEENTE: Bero<br>Code INS - INS nummer: 21003<br>Modifications depuis - Wijziginge<br>Bureau de vote - Stembureau: 00<br>Ces électeurs ne peuvent pas voter- De<br>Numéro National Nas<br>950825209 Avin<br>Ces électeurs sont admis au vote - Des                                                                                                    | ADELE<br>st<br>hem-Sainte-Agathe - Sint-Agathe<br>hem-Sainte-Agathe - Sint-Agathe<br>hemosynthesis - Sint-Agathe<br>hemosynthesis - Sint-Agathe<br>hemosynthesis - Sint-Agathe<br>statement<br>a Laboudy<br>hemosynthesis<br>hemosynthesis | 07/08/2024 19:30<br>No Convocation<br>Convocation<br>030194219                  | elections 2024<br>brussels 42<br>Statut<br>Toestand<br>Okołóć<br>Overleden |                            |
| E KIEZERSIIJSE DEKIJKEN<br>Laatste wijzigingen<br>Mijzigingen afdrukken vanaf<br>07/08/2024 00:00                                                          | REGION DE BRUXELLES-CAPITALE<br>BRUSSELS HOOFDSTEDELLIS GEWE<br>COMMUNE – GEMEEINTE: Berc<br>Code INS - <i>INS nummer</i> : 21003<br>Modifications depuis - <i>Wijziginge</i><br>Bureau de vole - <i>Sternbureau</i> : 00<br>Ces électeurs ne peuvent pas voler- De<br>Numéro National Non<br>95082832209 A 11<br>Ces électeurs sont admis au vole - <i>Dec</i><br>National nummer National National | ADELE<br>st<br>hem-Sainte-Agathe - Sint-Agathe<br>hem-Sainte-Agathe - Sint-Agathe<br>hem-Sainte-Agathe - Sint-Agathe<br>hem-Sainte-Agathe - Sint-Agathe<br>hem-Sainte-Agathe - Sint-Agathe<br>sinds 07/08/2024 18:30 au - tot<br>sinds 07/08/2024 18:30 au - tot<br>sinds 07/08/2024 18:30                                                                                                    | No Convocation<br>Convocation<br>Convocation<br>Convocation<br>Convocation      | Statut<br>Toestand<br>Overleden<br>Statut<br>Toestand                      |                            |
| A KIEZERSIIJSE DEKIJKEN<br>Laatste wijzigingen<br>Mijzigingen afdrukken vanaf<br>07/08/2024 00:00                                                          | REGION DE BRUXELLES-CAPITALE<br>BRUSSELS HOOFDSTEDELIAG GEWE<br>COMMUNE – <i>GEMEENTE</i> : Berc<br>Code INS - <i>INS nummer</i> : 21003<br>Code INS - <i>INS nummer</i> : 21003<br>Modifications depuis - <i>Wijziginger</i><br>Bureau de vote - Stembureau: 00<br>Ces électeurs ne peuvent pas voter- De<br>Numéro National National Na      | ADELE<br>st<br>hem-Sainte-Agathe - Sint-Agathu<br>a sinds 07/08/2024 18:30 au - tot<br>3<br>ze kiezers kunnen niel stemmen<br><u>n Prenom</u><br>a Laboudy<br>b kiezers mogen stemmen<br><u>m Prenom</u>                                                                                                    | 07/08/2024 19:30<br>No Convocation<br>Convocation<br>Convocation<br>Convocation | Statut<br>Toestand<br>Statut<br>Toestand<br>Statut<br>Toestand             |                            |

Te ondernemen acties

Als 4G operationeel is, wordt de communicatie met de centrale server geïnitialiseerd en worden alle recente gegevenswijzigingen op de website (na het aanmaken van de sleutel) automatisch overgenomen. Als **4G echter niet** operationeel is, **moeten 'late' wijzigingen door kiezers naar de stembureaus worden gestuurd** (document).